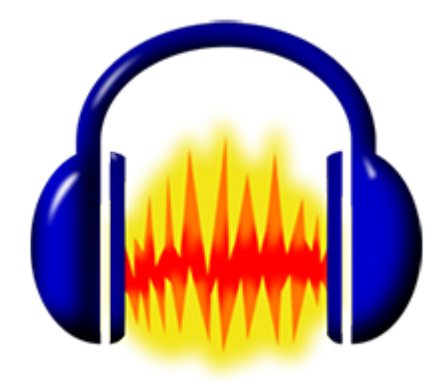

# Audacity

Базовый алгоритм

Последовательность установки:

- 1. Audacity
- 2. Lame + ffmpeg

Для курса «Радиожурналистика» (СС ВҮ-SA) 2016, А.Крамер)

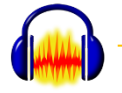

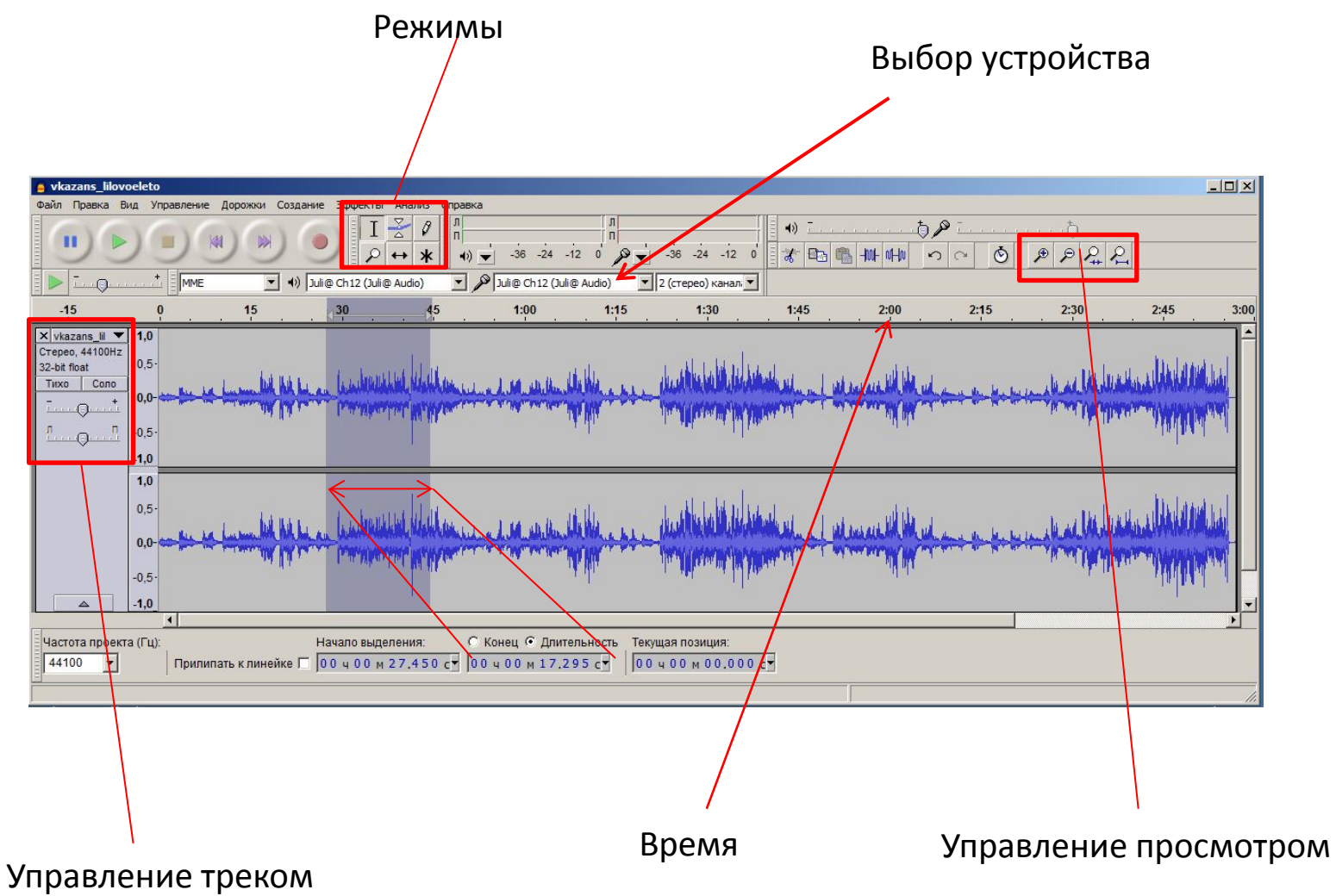

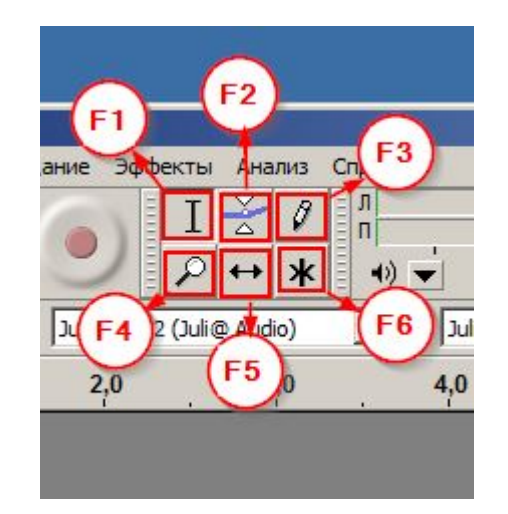

- F5 = перемещение
- F4 = управление масштабом

F2 = управление громкостью

F6 = универсальный режим

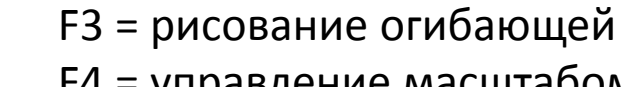

Для переключения между режимами

Пользуйтесь клавиатурой

F1 = редактирование

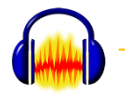

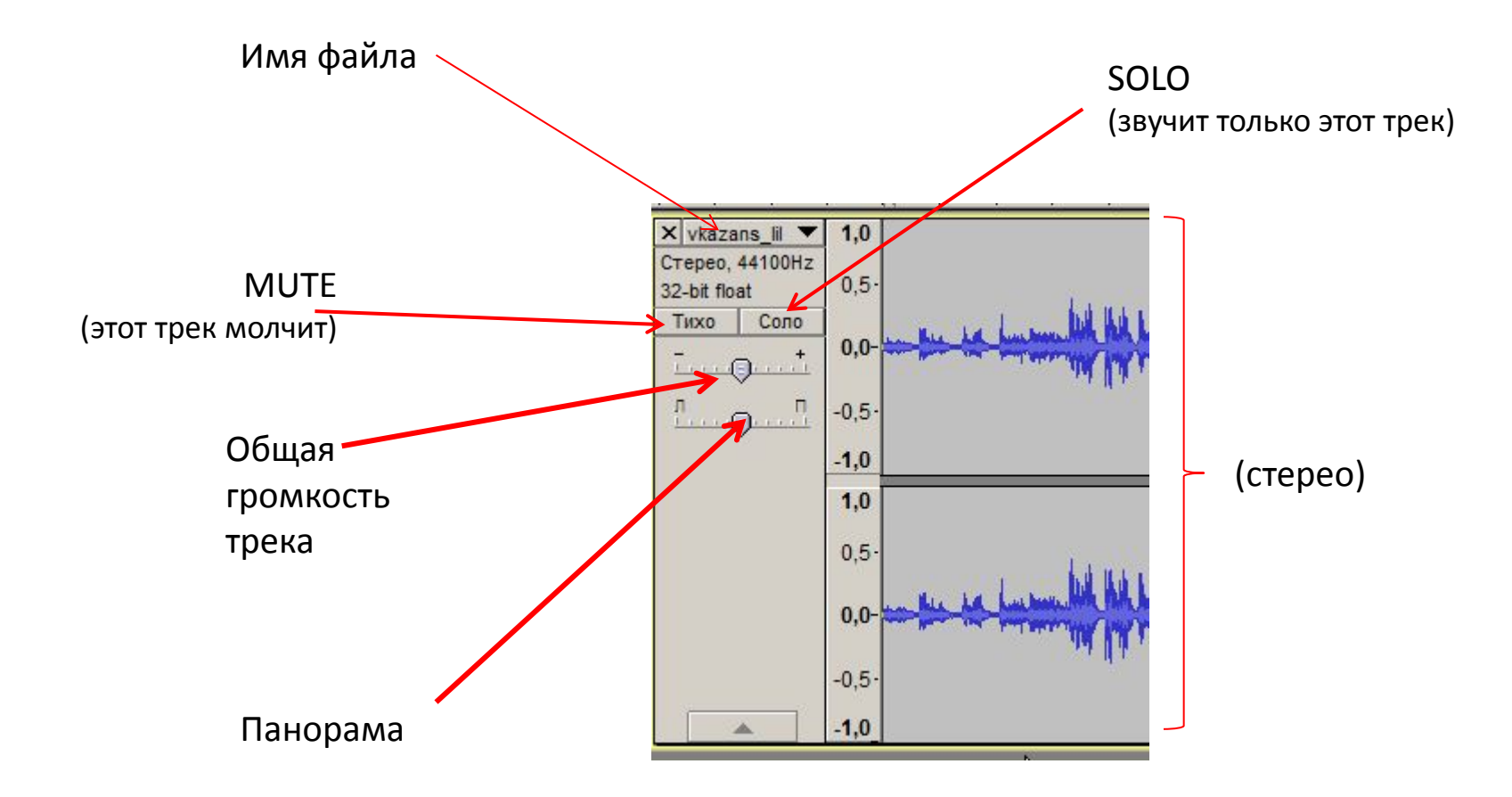

Для прослушивания используйте клавишу «пробел»

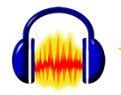

# Параметры ightarrow Клавиатура

| Устройства<br>Воспроизведение | Кла | Клавиатурные комбинации Категория: Правка |                  |
|-------------------------------|-----|-------------------------------------------|------------------|
| Качество                      | Ко  | Команда                                   | Комбинация клави |
| Интерфейс                     | Co  | Вырезать                                  | Ctrl+X           |
| Дорожки                       | От  | Удалить                                   | Ctrl+K           |
| Импорт/Экспорт                | 3ai | Разделить вырезанием                      | Ctrl+Alt+X       |
| Правила импорта               | Co  | Разделить удалением                       | Ctrl+Alt+K       |
| Библиотеки                    | Co  | Заполнить тишиной                         | Ctrl+L           |
| Спектрограммы                 |     | Обрезать по краям                         | Ctrl+T           |
| Каталоги                      | OT  | Разделить                                 | T                |
| Предупреждения                | 38  | Разделить в новую дорожку                 | Ctrl+I           |
| Эффекты<br>Клавиатура         |     | Объединить                                | Ctrl+J           |
| - Мышь                        | Им  | Т Установи                                | ть Очистить      |
| Modules                       |     | Импортировать Экспортировать Исходнь      | е параметры      |

Одну из важнейших операций — «разрезание» (оно же «разделение») лучше подвесить на клавиатурную команду

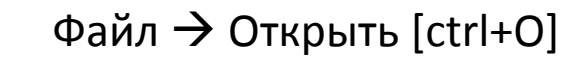

| Предупреждение                                                                                                    | × |
|----------------------------------------------------------------------------------------------------|---|
| When importing uncompressed audio files you can either copy them into the project, or read them directly from their current location (without copying).                                                                                                    |   |
| Your current preference is set to copy in.                                                                                                    |   |
| Reading the files directly allows you to play or edit them almost immediately. This is less safe than copying in, because you must retain the files with their original names in their original location.<br>File > Check Dependencies will show the original names and location of any files that you are readin directly. | g |
| How do you want to import the current file(s)?                                                                                                    |   |
| Выберите способ импортирования                                                                                                    |   |
| <ul> <li>Создать копию данных перед редактированием (безопаснее)</li> <li>Прочитать файлы напрямую (быстрее)</li> <li>Запомнить выбор и больше не спрашивать</li> </ul>                                                                                                    |   |
|                                                                                                    |   |
| ОКОтменить                                                                                                    |   |

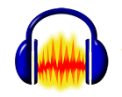

## Выделение нужного фрагмента

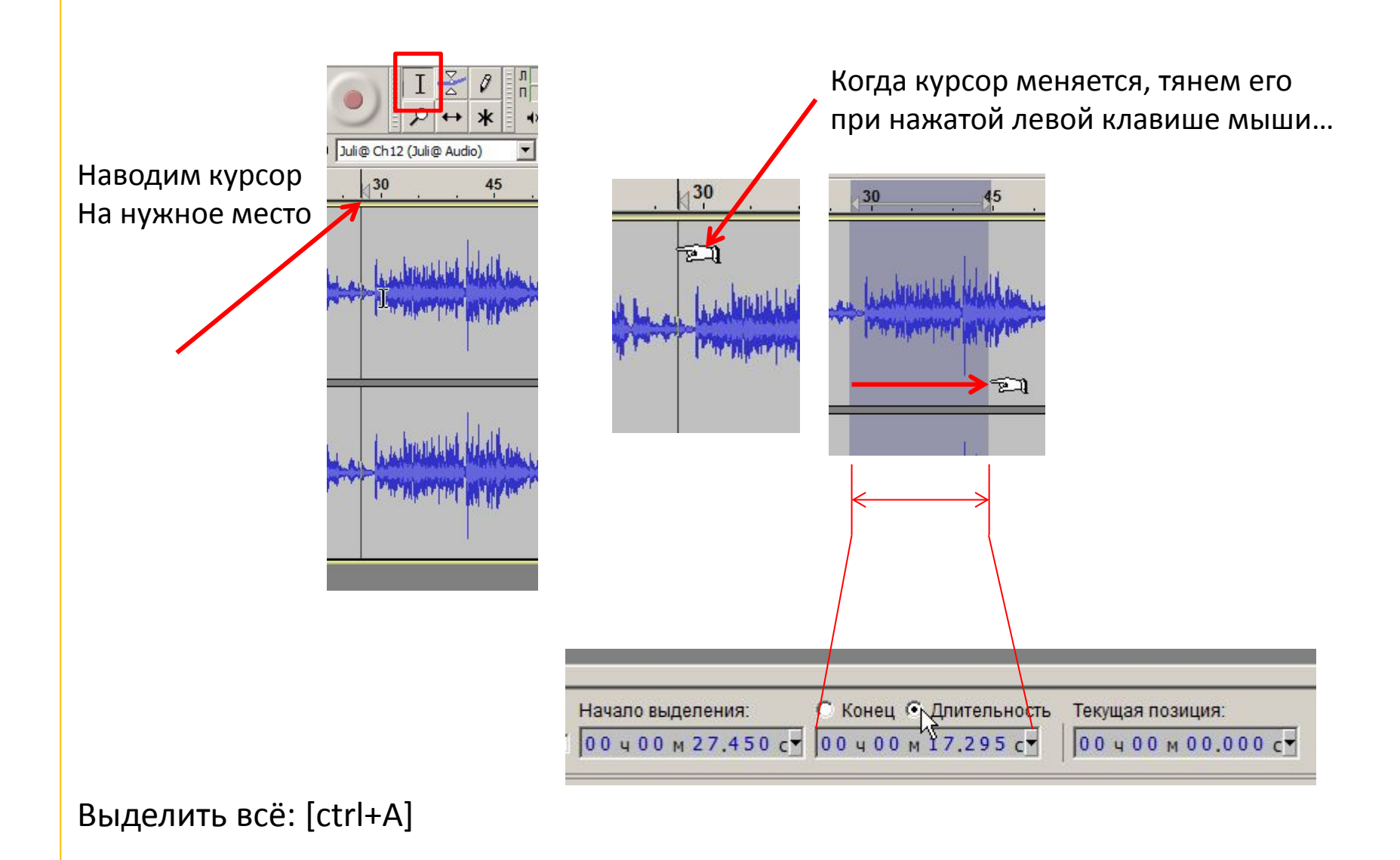

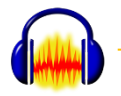

#### Разрезаем трек

# После установления курсора Правка → Границы клипа → Разделить

, Или одной клавишей, Если вы е назначили

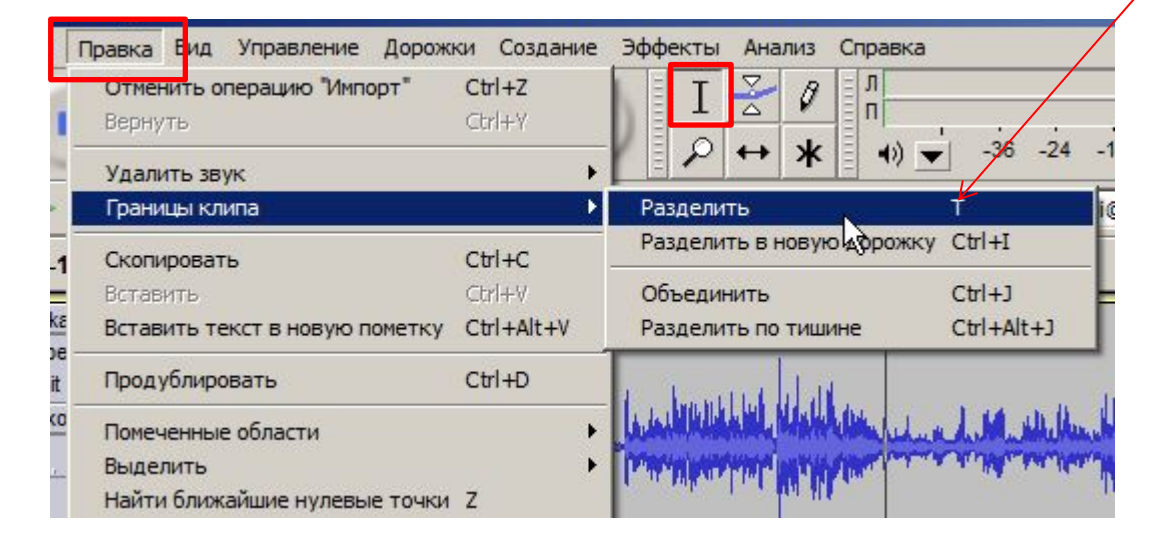

Либо (если выделен фрагмент) разрежется по границам

| 1         | Правка Вид Управление Дорож                                | ки Создание      | Эффекты Анали   | з Справка                  |     |
|-----------|------------------------------------------------------------|------------------|-----------------|----------------------------|-----|
| 1         | Отменить операцию "Импорт"<br>Вернуть операцию "Разделить" | Ctrl+Z<br>Ctrl+Y | IZ              | 9 n                        |     |
| A 1       | Удалить звук<br>Границы клипа                              | +                | Разделить       | K = 40) ▼ -30 -24<br>T     | -1. |
| .1        | Скопировать                                                | Ctrl+C           | Разделить в нов | ую дорожку Ctrl+I          | F   |
|           | Вставить                                                   | Ctrl+V           | Объединить      | CAI+1                      | ╞   |
| 'kε<br>ne | Вставить текст в новую пометку                             | Ctrl+Alt+V       | Разделить по ти | шине Ctrl+Alt+J            |     |
| pit       | Продублировать                                             | Ctrl+D           | I Louis         | an -                       |     |
| xo        | Помеченные области                                         | •                | The rest of the | William 1, 1 J. M. all the | μ   |

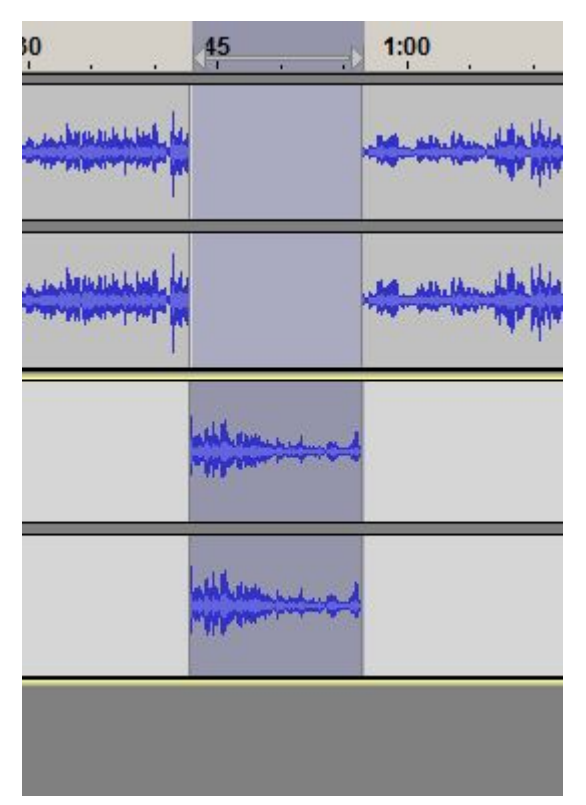

#### А можно и так

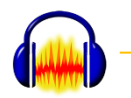

#### Перемещение разрезанного

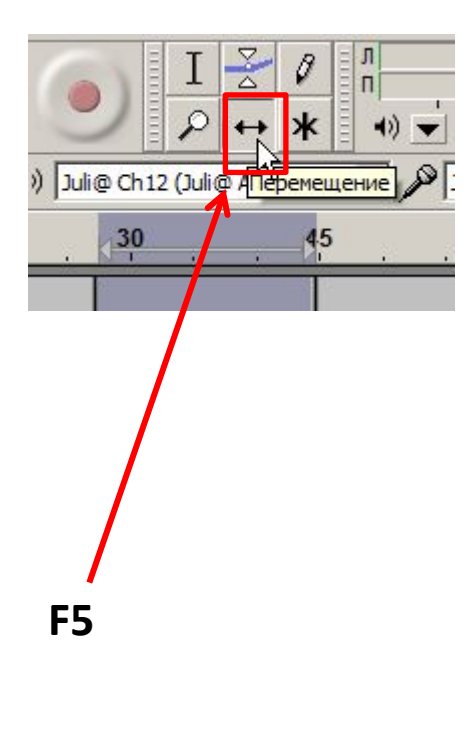

При изменении режима курсор меняется. Опять же тянем при нажатой левой клавише мыши

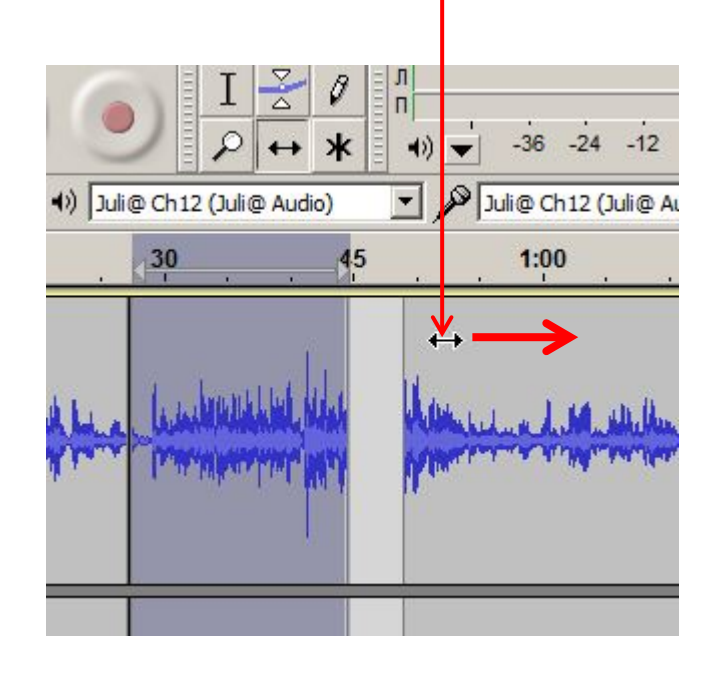

Вариант: включаем мультирежим [F6], наводим на нужный фрагмент, нажимаем клавишу [ctrl] и тащим

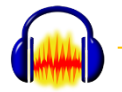

## Делаем мультитрек.

1. Загружаем первый файл.

2. Когда уже открыт один или несколько файлов, загружаем следующие:

Файл -> Импортировать -> Звуковой файл

Важно: Audacity всегда вставляет новый материал в начало нового трека

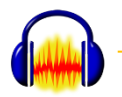

## Выделяем фрагмент в мультитреке

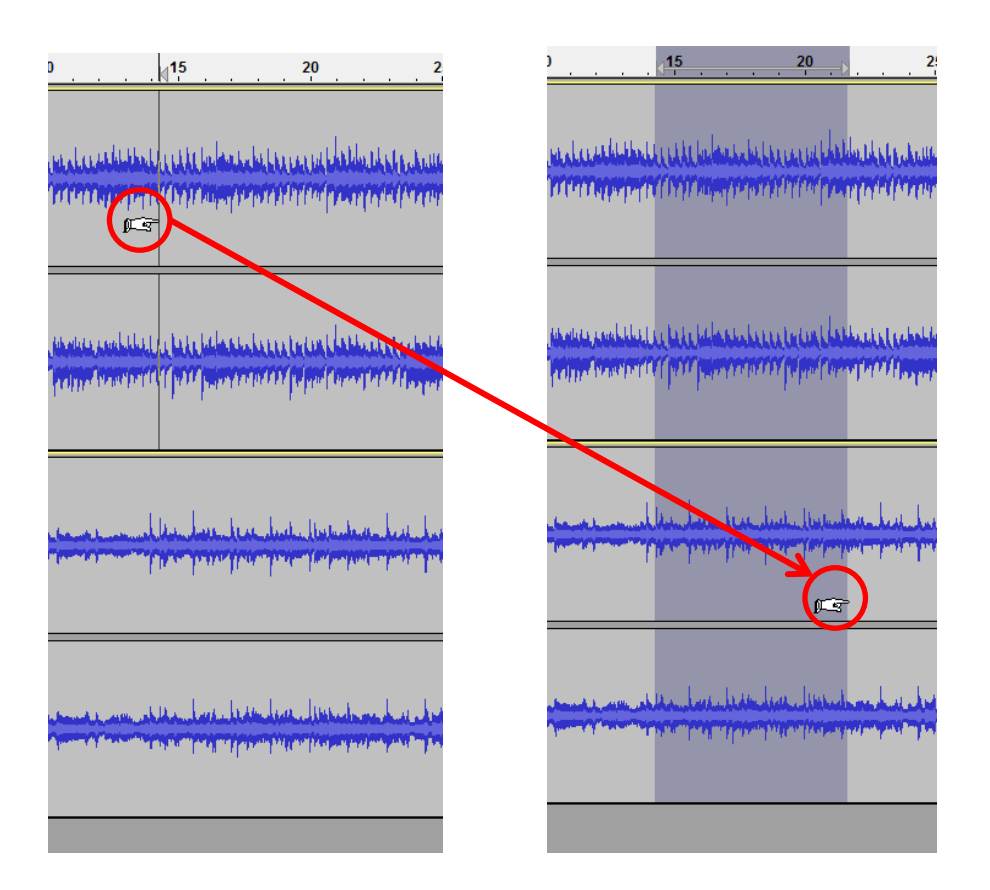

Тянуть курсор (начало на первом треке, конец на последнем) при зажатой левой кнопке мыши

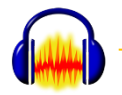

#### Регулируем громкость внутри трека

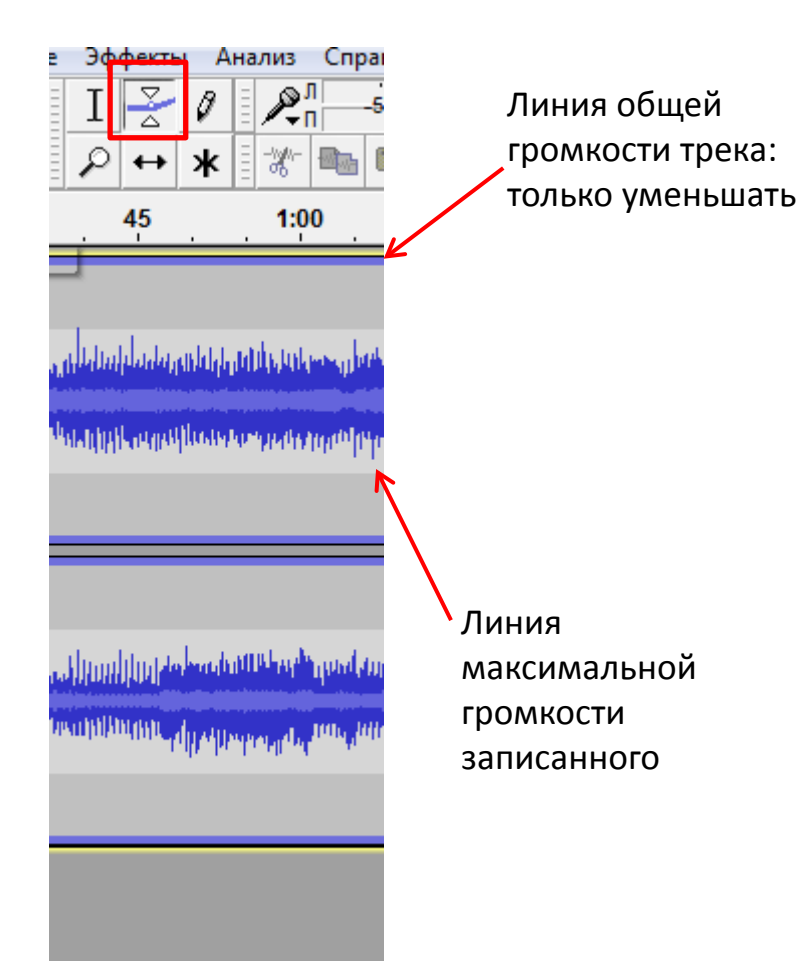

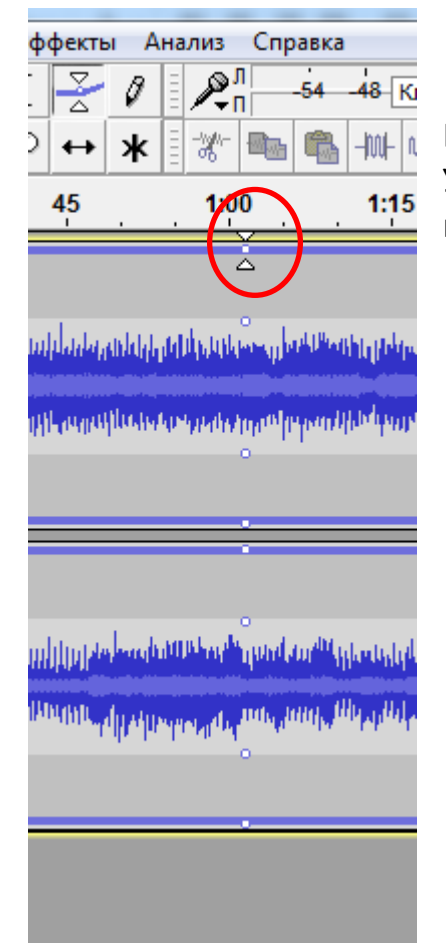

Щелчок в нужном месте Устанавливает точку изменения

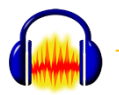

### Регулируем громкость внутри трека

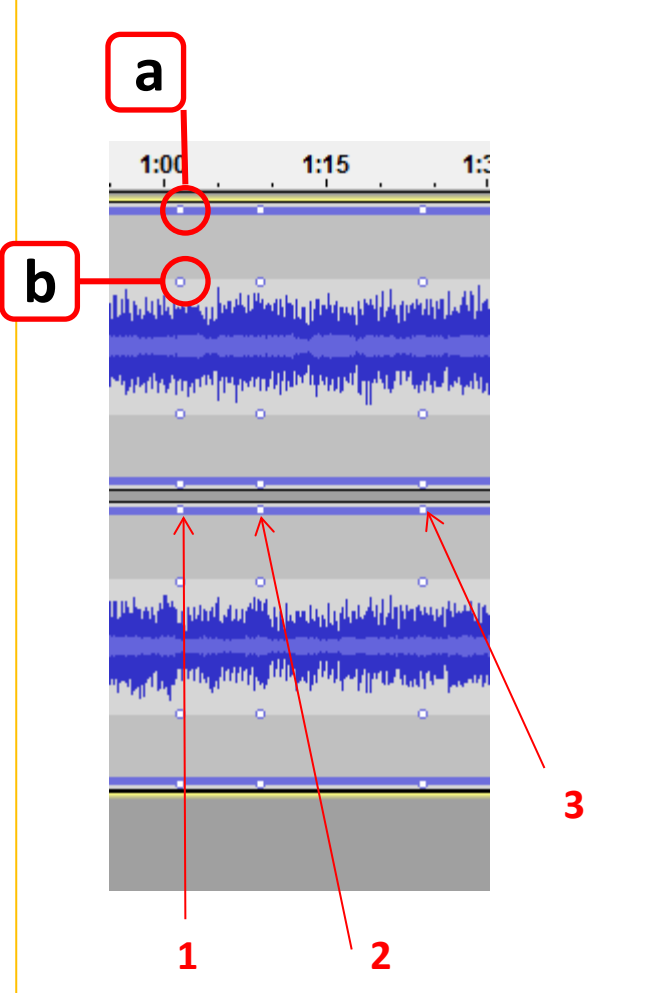

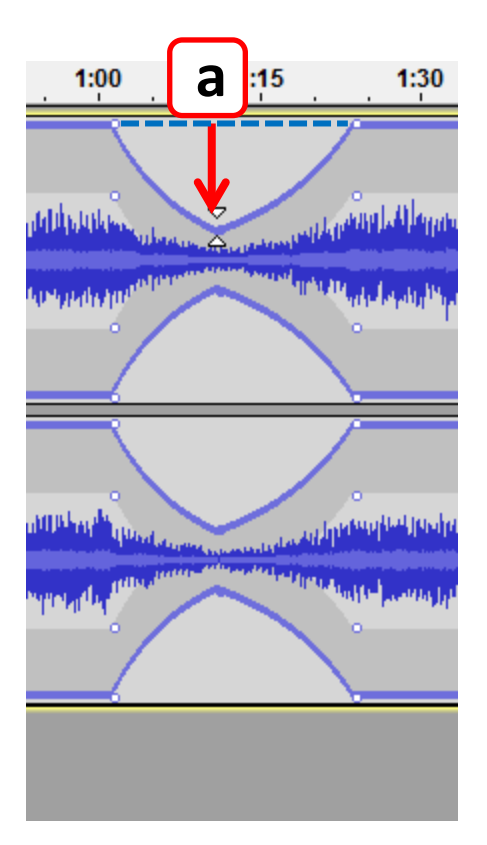

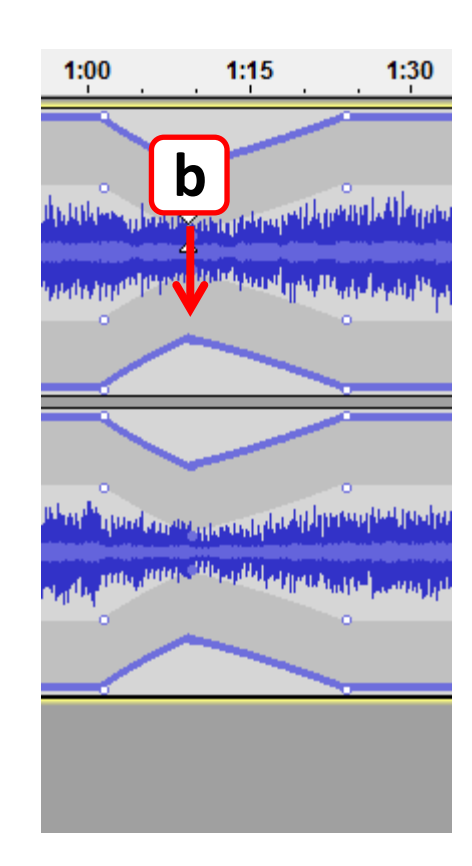

Устанавливаем две контрольные точки: момент начала изменения (1) и момент конца изменения (2).

Чтобы вернуться после (2) обратно в (1), заранее выставляем точку (3)

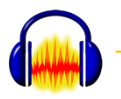

• Имя

# Файл -> Сохранить проект

| 1мя файла: | мой проект               | ·                      | Сохранить       |                                    |
|------------|--------------------------|------------------------|-----------------|------------------------------------|
| ип файла:  | Проекты Audacity (*.aup) | •                      | Отмена          |                                    |
|            |                          |                        |                 |                                    |
|            | ющии                     | доступ 🔻 Запи          | сать на оптичес | ж                                  |
|            | ющии                     | доступ ▼ запи<br>Имя * | сать на оптичес | жи<br>← проект ← мой проект_data ← |

Так выглядит сохраненный проект: папка с настройками и файл проекта.

Зa

e00

#### Внимание!

В режиме «сохранить проект» файлы-исходники в папке проекта не сохраняются!

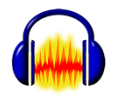

Если надо сохранить все, включая файлы проекта:

Файл - Сохранить <u>сжатую копию</u> проекта

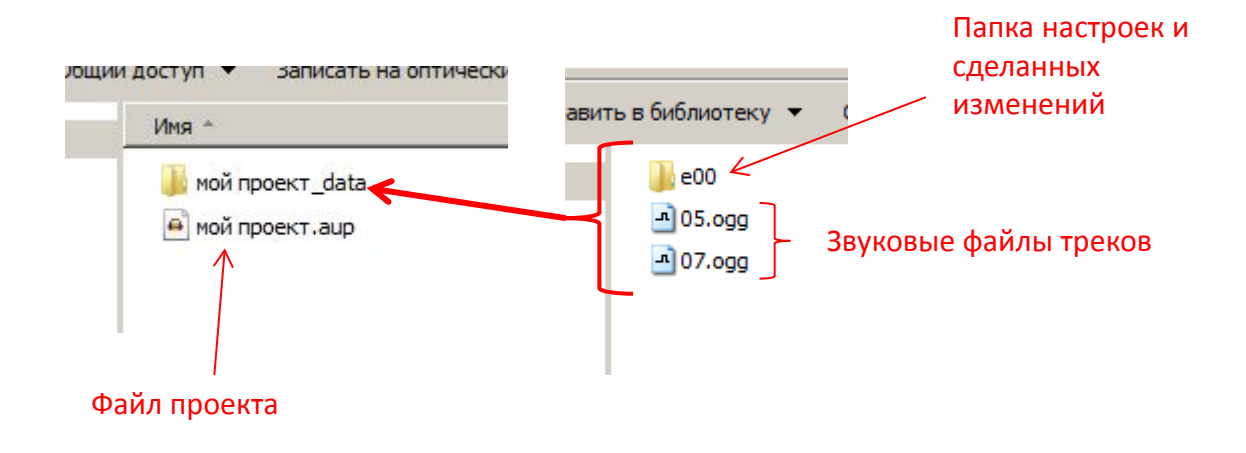

Так выглядит сжатый проект: Файл проекта + папка, в которой лежат звуковые файлы и папка с настройками.

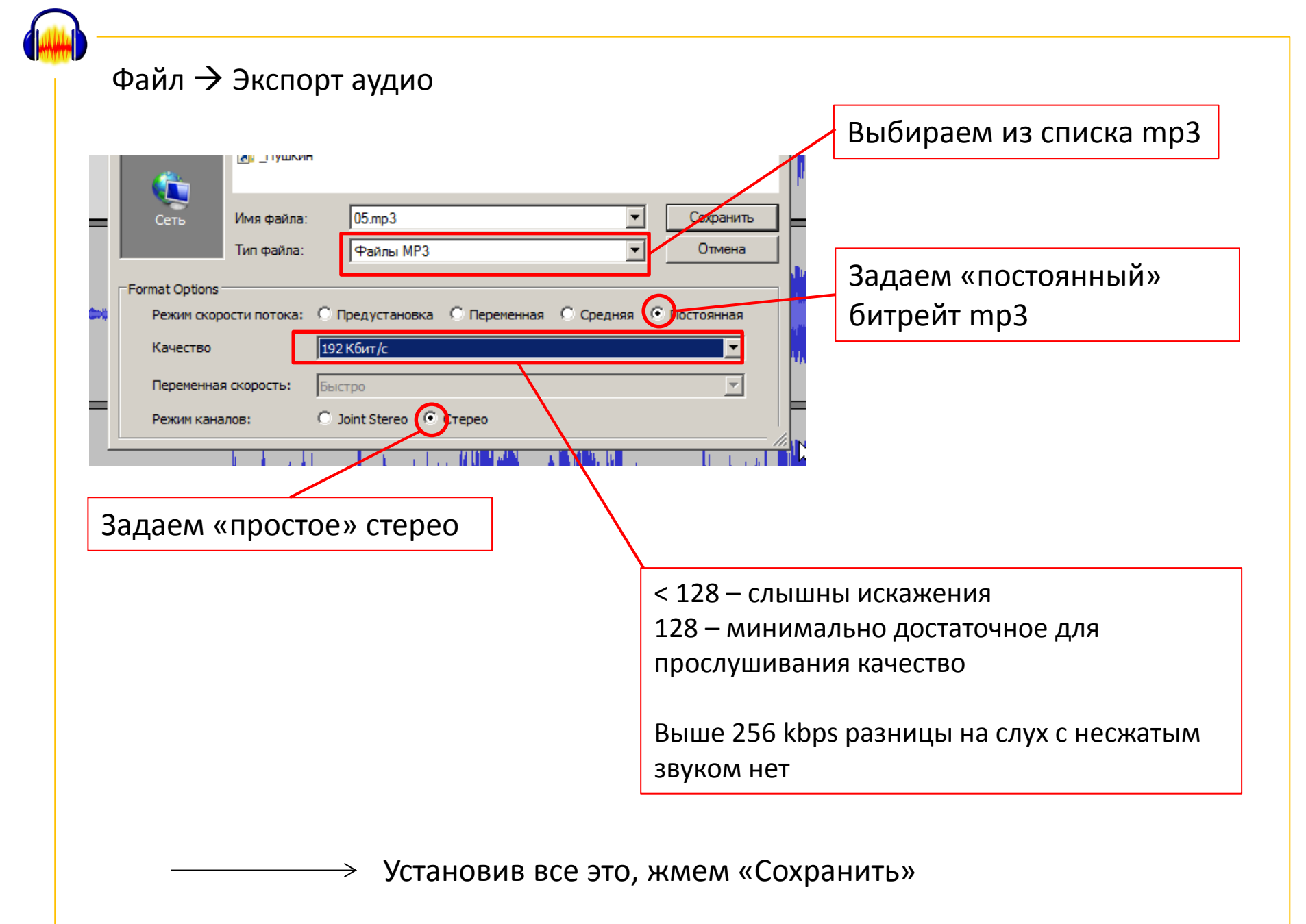

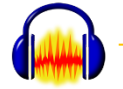

# Перед сохранением Audacity попросит заполнить теги

| Поле                                   | Значение                                                                      |
|----------------------------------------|-------------------------------------------------------------------------------|
| Исполнитель                            | Автор программы                                                               |
| Название дорожки<br>Название альбома 🔓 | pno_trio_1MIX Название программы                                              |
| Год                                    |                                                                               |
| Жанр                                   | Blues                                                                         |
| Комментарии                            |                                                                               |
| Жанры<br>Изменить Сбг                  | Добавить Удалить Очистить<br>Шаблон<br>Загрузить Сохранить Использовать везде |

Жмем ОК